# 浙江省数据开放平台

接口服务使用手册

| 1. | 引言         | 3 |
|----|------------|---|
| 2. | 接口服务对接流程   | 3 |
| 3. | 接口服务对接操作步骤 | 3 |
| 4. | 服务咨询方式     | 9 |

# 1. 引言

浙江省数据开放平台可向用户提供数据接口服务,通过接口对接实现数据获 取和开发利用。本手册旨在指导用户通过平台对接接口服务的流程及具体操作步骤。

# 2. 接口服务对接流程

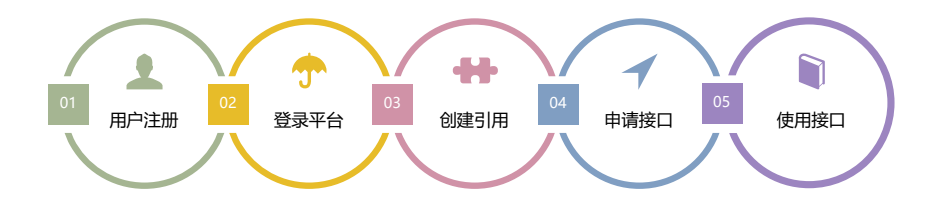

上图为接口服务对接流程,使用浙江省数据开放平台接口需先完成用户注册, 登录平台先创建数据应用并完善应用信息,应用信息保存后即可进行接口申请, 您的接口申请审核通过后,即可进行数据接口对接工作。

# 3. 接口服务对接操作步骤

#### 3.1 注册开发者

平台访问地址: <u>https://data.zjzwfw.gov.cn/jdop\_front/index.do</u>

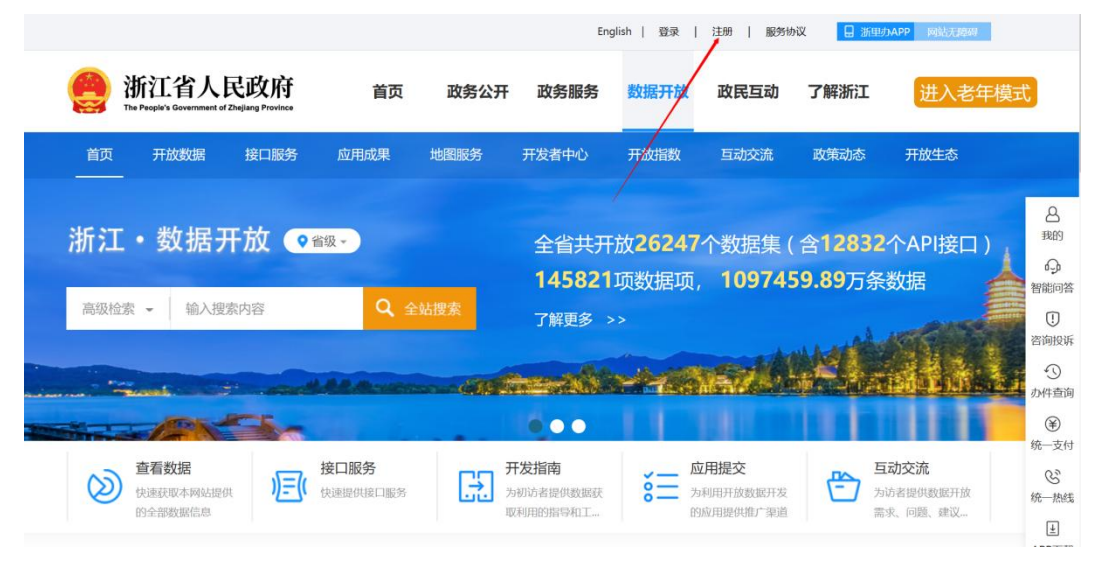

用户在网站头部点击"注册"按钮跳转至用户注册页面,如果您已拥有浙江

政务服务用户账号则跳过此步,浙江省数据开放平台采用全省统一用户认证体系, 在全省政府网站范围为内均可通用,您也可以使用浙里办 APP 进行扫码登录。

用户初次注册时,需要填写本人的真实姓名、身份证号、手机号码、电子 邮箱、所属行业、职业等信息,并完成实名认证。

| 浙江省人民政府<br>The People's Government of Zhejiang Province | 浙江政务服务网           |                | 国家政务服务平台 无障碍网际进入老年模式 |
|---------------------------------------------------------|-------------------|----------------|----------------------|
| 1                                                       | 创建账号 2 实名认        | uī 3 注册完成      |                      |
|                                                         | 请输入用户名 *          | 外籍人士注册>        |                      |
|                                                         | 4~20个字符,第一位必须字母,  | 支持字母、数字组合      |                      |
|                                                         | 请输入手机号*           | 没有手机号? 试试绿色通道> |                      |
|                                                         | 请输入您的手机号码         |                |                      |
|                                                         | 请输入图片验证码          | LN28           |                      |
|                                                         | 请输入短信验证码          | 获取短信验证码        |                      |
|                                                         | 请设置密码 🕜 *         |                |                      |
|                                                         | 8-20位字符,必须由数字、大小写 | 冒字母和符号组成       |                      |
|                                                         | 请确认输入密码           |                |                      |
|                                                         | □□步成为国家政务服务平台用户   |                |                      |
|                                                         | 注册                |                |                      |
|                                                         | □ 我已阅读并同意         |                |                      |

3.2 应用创建

当用户注册并完成实名认证之后,就会拥有开发者权限,可以在个人中心中 创建应用,执行申请调用接口等操作。

步骤一:进入用户中心

用户登录后,鼠标移动到网页头部的登录名位置,悬停后点击"个人中心" 即可进入。

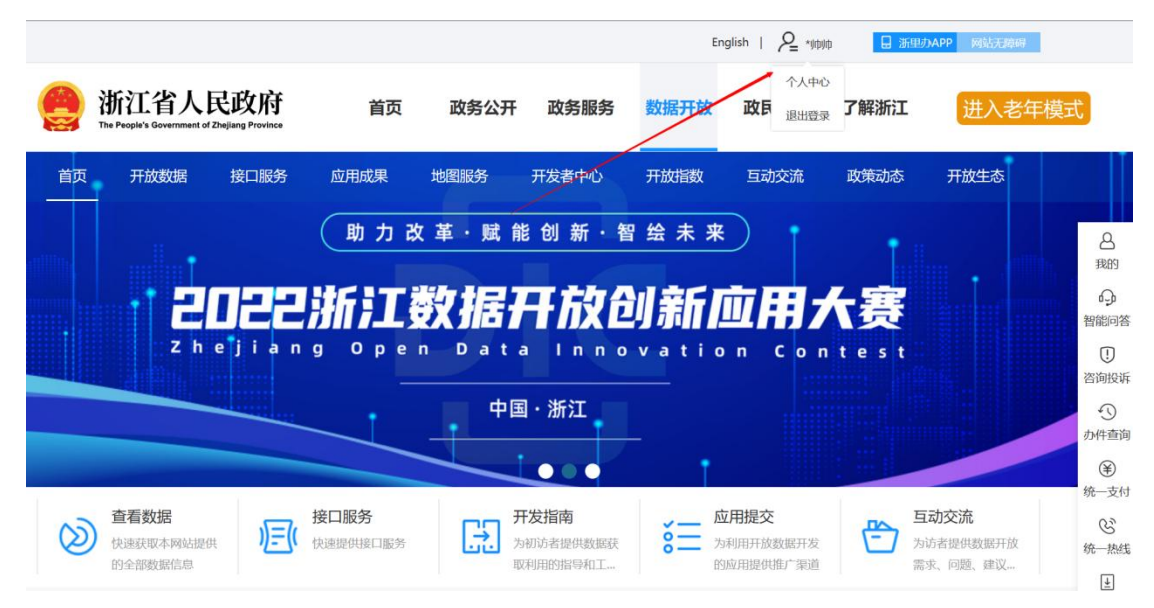

步骤二: 创建应用

进入个人中心后,切换至"我的应用"栏目,在界面右上角可见"添加应用" 按钮。点击"添加应用"后进入应用填报界面。

| 浙江省人民<br>The People's Government of Zh | ejiang Province | 浙江・3 | 数据开放               |       |          |      | ۶    | ♀ ₩₩ I<br>进入老 | <sup>國議議讓</sup> 得 |
|----------------------------------------|-----------------|------|--------------------|-------|----------|------|------|---------------|-------------------|
| 首页 开放数据                                | 接口服务            | 应用成果 | 地图服务               | 开发者中心 | 开放指数     | 互动交流 | 政策ā  | 动态开           | 放生态               |
| 恩 首页 » 个人中心 » 我的应用                     |                 |      |                    |       |          |      |      | _             | ◙ 添加应用            |
| 个人中心                                   | 1               | 应用名称 | 领域                 | ē     | ppSecret | i    | 查看接口 | 编辑发布          | 审核状态              |
| ◇ 账户信息                                 |                 | נד   | 甘他                 | d     |          |      | 增新   | 编辑发布          | 未上传               |
| ◎ 我的消息                                 | _               |      | 商贸流通、具             | eb19  | -        | 1    | 查看   | 编辑发布          | 未上传               |
|                                        |                 |      | 他、气象服务、<br>科技创新、教育 |       |          |      |      |               |                   |
| ◇ 安限申请                                 |                 |      | 文化、资源能             |       |          |      |      |               |                   |
| ◇ 我的收藏                                 |                 |      | 源、医疗卫生、<br>安全生产、信用 |       |          |      |      |               |                   |
| ◇ 我的订阅                                 |                 |      | 服务、城建住             |       |          |      |      |               |                   |
| ◇ 我的成果                                 |                 |      | 厉、财祝金融、<br>市场监督、生态 |       |          |      |      |               |                   |
| ◇ 开发者手册                                |                 |      | 环境、生活服             |       |          |      |      |               |                   |
| ◇ 实名认证                                 |                 |      | 务、社会救助、<br>社保就业、法律 |       |          |      |      |               |                   |

### 步骤三:应用填报

用户需按提示填写应用名称、标签、领域和描述信息。用户填写完成后点击 "保存"按钮即可完成应用创建。在您未完成数据接口对接前,无需对应用进行 编辑发布。

| 应用名称: | 高德地图                                                                                                    |
|-------|----------------------------------------------------------------------------------------------------|
| 标签:   | 地图                                                                                                    |
| 领域:   | <ul> <li>□商贸流通</li> <li>□其他</li> <li>□气象服务</li> <li>□科技创新</li> <li>□教育文化</li> <li>□资源能源</li> <li>□医疗卫生</li> <li>□</li> <li>□</li> <li>□</li> <li>□</li> <li>□</li> <li>□</li> <li>□</li> <li>□</li> <li>二</li> <li>□</li> <li>二</li> <li>北</li> <li>□</li> <li>□</li> <li>二</li> <li>北</li> <li>□</li> <li>□</li> <li>□</li> <li>二</li> <li>北</li> <li>□</li> <li>□</li></ul> |
| 描述:   | 地图服务接入停车场数据,便于用户查询附注                                                                                                    |
|       | 保存重置返回                                                                                                    |

## 3.3 接口申请

在平台接口服务板块,您可以通过数据搜索功能对您感兴趣的数据进行搜索。

步骤一: 接口申请

点击"接口申请"按钮进入接口使用申请,为了保障您的利益,在申请前, 您须仔细阅读数据开放授权许可使用协议。

| ₽ 数据来源单位 三                                                                                                    | 领域:不限     | 安全生产 (23         | 财税金融 (6 | 55) 城建住房          | (76) 地理的    | 空间 (19)  | 法律服务 (36)        |
|----------------------------------------------------------------------------------------------------|-----------|------------------|---------|-------------------|-------------|----------|------------------|
| ≫ 省级部门                                                                                                    | 工业农业      | 2 (102) 公共安全 (41 | 机构团体(7  | 74) 交通运输          | (57) 教育3    | 文化 (198) | 科技创新 (28)        |
| ◇ 全部(1361)                                                                                                    | 气象服务      | ; (22) 商贸流通 (51  | 社保就业(1  | 4) 社会救助           | (7) 生活肌     | 段务 (55)  | 生态环境 (120)       |
| ◇ 省经信厅 (省中小企(23)                                                                                                    | 市场监督      | (193) 信用服务(67    | 医疗卫生 (7 | 73) 资源能源          | (22) 其他     | (94)     |                  |
| ◇ 省档案馆(25)                                                                                                    |           |                  |         |                   |             |          |                  |
| ◇ 浙江省消防救援总队(5)                                                                                                    |           |                  |         |                   |             |          |                  |
| ◇ 省大数据发展管理局(1)                                                                                                    | 请输入资源名称   |                  |         |                   |             |          |                  |
| ◇ 省发展改革委(85)                                                                                                    |           |                  | 共1 个接口  | ₩ 访问量 -           | ①更新时间       | ▶ 上 调用   | 量 ▼ 🗘 评分 ▼       |
| ◇ 省教育厅(83)                                                                                                    |           |                  |         |                   |             |          |                  |
| ◇ 省科技厅(18)                                                                                                    | 气象灾害预警信号  | 信息合合合合合          | 2       |                   |             |          |                  |
| ◇ 省民宗委(25)                                                                                                    | 提供浙江省市县三级 | 的气象灾害预警信号信息      |         |                   |             |          |                  |
| ◇ 省公安厅(18)                                                                                                    | 接口申请 接口   | 预览               |         | ** <b>*</b> (200) | 提供者:省       | 气象局 数    | 据领域: 气象服务        |
| ◇ 省民政庁(43)                                                                                                    |           |                  |         | 宣有: 7420次         | 下载: 1937909 | 14次 更新的  | JIEJ: 2023-02-22 |
| ◇ 省司法厅(78)                                                                                                    |           |                  |         |                   |             |          |                  |
| ◇ 省财政厅(18)                                                                                                    |           |                  |         |                   |             |          |                  |
| 日秋月/1 (05)                                                                                                    |           |                  |         |                   |             |          |                  |
| ◇ 省科技厅(18)                                                                                                    | 气象火害预警信号  |                  |         |                   |             |          |                  |
| (文学学学内)、2010年11月21日10日、2010年11月2日10日、1000年11月1日1日1日、1000年11月1日、1000年11月1日 |           |                  |         |                   |             |          |                  |
| 同意并申请                                                                                                    |           |                  |         |                   |             |          |                  |

若您对协议无异议,请点击"同意并申请"进入下一步。

步骤二:填写接口申请表

在接口申请表中,您需要选择接口应用于哪个应用,填写移动电话、使用需 求、使用理由及需要获取的字段。提交后平台管理员将会对您的申请进行审核, 审核通过后即可进行接口对接。通常接口申请审核最多需要 1-2 个工作日,请您 耐心等待。

| 接口:           | 气象灾害预警信号信息  | \$ |
|---------------|-------------|----|
| 选择应用:         | 测试应用        | \$ |
| 移动电话:         | 17855839572 |    |
| 申请需求:         |             | \$ |
| 申请理由:         |             |    |
|               |             |    |
| <b>进报</b> 今码· | ~7-584-4    |    |
|               | □ 预警发布单位    |    |
|               | □发布单位经度     |    |
|               | □预警识别码      |    |
|               | □预警影响地区     |    |
|               | □预警等级       |    |
|               | □发布单位纬度     |    |
|               | □预警失效时间     |    |
|               |             |    |

## 3.3 接口对接

平台对每项数据都提供3个接口,包括总数接口、分页接口和更新时间查询 接口。

(1) 总数接口

用于查询数据集包含的数据总条数

接口地址: 在数据接口介绍页面中可复制接口地址

| 质量信用平台_进                                                                               | 质量信用平台_违法、行政处罚信息 🚖 🚖 🏫 🏠 |      |            |  |  |  |  |  |  |
|----------------------------------------------------------------------------------------|--------------------------|------|------------|--|--|--|--|--|--|
| 摘 要:                                                                                   | 质量信用平台内企业相关违法、行政处罚信息     |      |            |  |  |  |  |  |  |
| 数据领域                                                                                   | 市场监督                     | 申请接口 | 申请         |  |  |  |  |  |  |
| 更新周期                                                                                   | 不定期 (更新说明:暂无新业务数据产生)     | 发布时间 | 2019-01-29 |  |  |  |  |  |  |
| 数据提供单位                                                                                 | 省市场监管局(省知识产权局)           | 更新时间 | 2017-06-17 |  |  |  |  |  |  |
| 访问次数                                                                                   | 159382                   | 调用次数 | 56216      |  |  |  |  |  |  |
| 接口预览                                                                                   | 预览                       | 数据量  | 8021       |  |  |  |  |  |  |
| 数据预览:                                                                                  | 预览                       |      |            |  |  |  |  |  |  |
| 接口地址: interfaces/cata_3820/get_total.do<br>支持格式: JSON                                  |                          |      |            |  |  |  |  |  |  |
| 接口描述:获取数据总数                                                                            |                          |      |            |  |  |  |  |  |  |
| 请求祥例:http://data.zjzwfw.gov.cn/jdop_front/interfaces/cata_3820/get_total.do?appsecret= |                          |      |            |  |  |  |  |  |  |
| · 書· 士 会約                                                                              |                          |      |            |  |  |  |  |  |  |

支持格式: JSON

请求方式: GET/POST

接口描述: 获取数据总数

请求样例:

http://data.zjzwfw.gov.cn/jdop front/interfaces/cata 3820/get tot

#### al. do?appsecret=

其中, appsecret 参数值可在个人中心的"我的应用"栏目中获取。

| 浙江省人民<br>The People's Government of Zhe    | 政府<br>Jang Province | 浙江·数据开放           |            |        | ♀ — ।<br>进入者 | 网站无障碍<br>后年模式            |
|--------------------------------------------|---------------------|-------------------|------------|--------|--------------|--------------------------|
| 首页 开放数据                                    | 接口服务 应              | 立用成果 地图服务         | 开发者中心 开放指数 | 互动交流 ī | 政策动态 开       | 放生态                      |
| 恩 首页 » 个人中心 » 我的应用                         |                     |                   |            |        |              | <ul> <li>添加应用</li> </ul> |
| 个人中心                                       | 应用行                 | 名称 领域             | appSecret  | 查看接    | 口 编辑发布       | 审核状态                     |
| ◇ 账户信息                                     | . 68                | 其他                | d          | 直看     | 编辑发布         | 未上传                      |
| <ul> <li>○ 我的消息</li> <li>○ 我的应用</li> </ul> | -                   | 商贸流通、其他、气象服务、     | 1.000      | 直着     | 编辑发布         | 未上传                      |
| ◎ 我的申请                                     |                     | 科技创新、教育           |            |        |              |                          |
| ◇ 受限申请                                     |                     | 文化、资源能<br>源、医疗卫生、 |            |        |              |                          |
| ◇ 我的收藏                                     |                     | 安全生产、信用           |            |        |              |                          |
| ◇ 我的订阅                                     |                     | 服务、城建住房、财税金融、     |            |        |              |                          |
| ◇ 我的成果                                     |                     | 市场监督、生态           |            |        |              |                          |

## (2) 分页接口

用于分页调取数据,每次调用最多每页不超过 200 条。通过总数和每页条数 的除法计算即可得出需要共需分为多少页。

接口地址: 在数据接口介绍页面中可复制接口地址

| 总数接口 分页接口                              | 分页返回结果             | 数据更新查试            | 间接口                   |                                |  |  |  |  |  |
|----------------------------------------|--------------------|-------------------|-----------------------|--------------------------------|--|--|--|--|--|
|                                        |                    |                   |                       |                                |  |  |  |  |  |
| 接口地址: interfaces/cata_5769/get_data.do |                    |                   |                       |                                |  |  |  |  |  |
| 支持格式: JSON                             | 支持格式: JSON         |                   |                       |                                |  |  |  |  |  |
| 请求方式: GET/POST                         |                    |                   |                       |                                |  |  |  |  |  |
| 接口描述: 获取数据                             |                    |                   |                       |                                |  |  |  |  |  |
| 请求样例: http://data.zjzw                 | fw.gov.cn/jdop_fro | nt/interfaces/cat | a_5769/get_data.do?pa | ageNum=1&pageSize=1&appsecret= |  |  |  |  |  |
| 请求参数                                   |                    |                   |                       |                                |  |  |  |  |  |
| 名称                                     |                    | 类型                | 必填                    | 描述                             |  |  |  |  |  |
| pageNum                                |                    | Int               | true                  | 页数                             |  |  |  |  |  |
| pageSize                               |                    | Int               | true                  | 每页个数(不超过200)                   |  |  |  |  |  |
| 12 DAW                                 |                    |                   |                       |                                |  |  |  |  |  |
| 返回参数                                   |                    |                   |                       |                                |  |  |  |  |  |
| 名称                                     | 类                  | 型                 | 说明                    |                                |  |  |  |  |  |
| status                                 | Ir                 | nt                | 0代表失败,1代表成功           |                                |  |  |  |  |  |
| msg                                    | Stri               | ng                | 返回信息                  |                                |  |  |  |  |  |
| data                                   | JSC                | ON                |                       | 返回数据                           |  |  |  |  |  |

支持格式: JSON

请求方式: GET/POST

接口描述: 获取数据

请求样例:

http://data.zjzwfw.gov.cn/jdop\_front/interfaces/cata\_5769/get\_dat
a.do?pageNum=1&pageSize=1&appsecret=

(3)更新时间查询接口

由于浙江省数据开放平台中的数据是持续更新的过程,您可以通过更新时间 查询接口判断当前数据是否已更新。

接口地址: 在数据接口介绍页面中可复制接口地址

| 总数接口 分      | 页接口                                              | 分页返回结果              | 数据更新查询接口                  |                                   |  |  |  |  |  |
|-------------|--------------------------------------------------|---------------------|---------------------------|-----------------------------------|--|--|--|--|--|
|             |                                                  |                     |                           |                                   |  |  |  |  |  |
| 接口地址: inter | 接口地址:interfaces/cata_5769/get_dataupdate_date.do |                     |                           |                                   |  |  |  |  |  |
| 支持格式: JSON  |                                                  |                     |                           |                                   |  |  |  |  |  |
| 请求方式: GET,  | POST                                             |                     |                           |                                   |  |  |  |  |  |
| 接口描述: 获取    | 数据的更新                                            | 日期                  |                           |                                   |  |  |  |  |  |
| 请求样例: http: | /data.zjzw                                       | fw.gov.cn/jdop_fror | nt/interfaces/cata_5769/o | get_dataupdate_date.do?appsecret= |  |  |  |  |  |
| 请求参数        |                                                  |                     |                           |                                   |  |  |  |  |  |
|             |                                                  |                     |                           | 无                                 |  |  |  |  |  |
|             |                                                  |                     |                           |                                   |  |  |  |  |  |
| 返回参数        |                                                  |                     |                           |                                   |  |  |  |  |  |
| 名称          |                                                  | 类                   | 뙏                         | 说明                                |  |  |  |  |  |
| statu       | status Int 0代表失败,1代表成功                           |                     |                           |                                   |  |  |  |  |  |
| msg         |                                                  | Stri                | ng                        | 返回信息                              |  |  |  |  |  |
| data        | data date 数据更新日期                                 |                     |                           |                                   |  |  |  |  |  |

支持格式: JSON

请求方式: GET/POST

接口描述: 获取数据的更新日期

请求样例:

http://data.zjzwfw.gov.cn/jdop\_front/interfaces/cata\_5769/get\_dat aupdate\_date.do?appsecret=

# 4. 服务咨询方式

如果您在接口对接中遇到问题,可以在"互动交流"板块中的"平台体验" 板块诉说您的诉求,我们收到后将会尽快与您联系。

| 浙江省人民政府<br>The People's Generative of Zinglaug Province | 浙江省人民政府<br>Та Редич Сочетник об Статар Ричнова 浙江·数据开放 DA TA - Z J - 0 0 V - С N                                                                                                    |                                                        |  |  |  |  |  |  |
|---------------------------------------------------------|----------------------------------------------------------------------------------------------------|--------------------------------------------------------|--|--|--|--|--|--|
| 首页 开放数据 接口服务                                            | 务 应用成果 地图服务 开发者中心 开放指数 互动交流                                                                                                    | 政策动态 开放生态                                              |  |  |  |  |  |  |
| 数据需求<br>SHUJUXUQIU                                      | 平台体验                                                                                                    | 我要建议                                                   |  |  |  |  |  |  |
| <b>平台体验</b><br>PINGTAITIVAN                             | <ul> <li>浙江省台州市无法办理无犯罪证明</li> <li>描述:在浙江省台州市无法办理无犯罪证明,根斯浙江省公安厅关于印发《浙江省公安机关办理犯罪记<br/>以前,规文是线上线下都无法办理。</li> <li>管理员</li> <li>您好,已收到您的问题反馈!浙江省数据开放平台无办理无犯罪证明的业务,谢您的支持和理解! (2022-11-04 15:14)</li> </ul> | 2022-10-27 13:57<br>设查询工作规定》的通知,应该是可<br>详情可以咨询下当地派出所。感 |  |  |  |  |  |  |
| 数据纠错                                                    | 舟山市怎么互动反馈功能在省平台上,那怎么联系舟山市负责这个的人啊<br>描述:舟山市怎么互动反馈功能在省平台上,那怎么联系舟山市负责这个的人啊                                                                                                    | 2022-10-18 21:01                                       |  |  |  |  |  |  |
| ▶ 权益申诉                                                  | (3) 管理员 您好,你的问题已经反馈给相关部门负责人,待互动交流功能稳定后会发布至<br>关注舟山数据开放平台!(2022-10-24 11:08)                                                                                                    | 5舟山数据开放平台,建议您持续                                        |  |  |  |  |  |  |
| QUANYISHENSU                                            | <b>联系</b><br>描述: 缺少数据发布方联系方式                                                                                                    | 2022-10-15 17:58                                       |  |  |  |  |  |  |
|                                                         | 京 管理员 麻烦提供下缺失联系方式所对应的具体数据集或接口。(2022-10-18 10:35)                                                                                                    |                                                        |  |  |  |  |  |  |